## Установка и активация AdGuard

- Открывайте официальный сайт AdGuard и переходите ко вкладке Продукты, далее PC/Mac, далее AdGuard для Windows <u>https://adguard.com/ru/adguard-</u> <u>windows/overview.html</u>;
- 2) Скачивайте приложение со страницы по кнопке Скачать;
- После завершения загрузки нажмите на кнопку Выполнить, которая отобразится в панели загрузки браузера, либо щелкните мышью на скачанный файл adguardinstaller.exe.;
- На экране появится диалоговое окно службы Контроля учетных записей пользователей содержащее запрос на внесение изменений в настройки вашего компьютера. Нажмите на кнопку "Да";
- 5) Программа установки предложит вам ознакомиться с текстом Пользовательского Соглашения. Следует принять условия этого Соглашения нажатием на кнопку Я принимаю условия, расположенную в нижней части окна;
- Затем просто следуйте инструкции по установке (по большому счёту просто жмите "Далее").
- 7) После завершения установки вы сможете изучить основные возможности программы AdGuard. Чтобы приступить к знакомству с приложением, а также настроить в пошаговом режиме основные параметры его работы, нажмите кнопку "Начать". Если вы хотите пропустить этот шаг, воспользуйтесь кнопкой "Пропустить".
- 8) После того, как открылось приложение, необходимо активировать его лицензионным ключом (если он уже есть).

## Установка и активация Eset

- Откройте окно используемого вами браузера и перейдите по ссылке <u>https://www.esetnod32.ru/activation/master/</u>
- Введите регистрационный код лицензии и нажмите на кнопку Далее;
- Скачайте предложенный файл установки программы и запустите его;
- Следуйте инструкциям Мастера активации;
- После успешной активации лицензии вы получите имя пользователя (логин) и пароль, которые необходимо ввести в установленной программе;

Требуется подключение к сети Интернет. Не для продажи и активации за пределами РФ.